In CoreIDRAW 7, you can assign a URL to objects in your. An object with a URL assigned to it is called an Internet object.

- Right-click any toolbar, and click Internet Objects from the menu.
- 2. Select the object with the Pick tool.
- In the Internet Objects toolbar, type the URL to which you want to create a link in the Location (URL) box, and press ENTER.